## ParishPlace/DioPlace-Linking a banner to a PDF.

Unfortunately, there is no way to upload a PDF while in the Scrolling Banner tool. These instructions will help you upload a PDF using other means which you can link to a banner.

## Linking a banner to a PDF that already exists on your web page or any other web page.

- A. Visit the web page that already has the PDF.
- B. Click on the link for the PDF so that it opens in your browser.
- C. Right click on the URL that appears across the top of the browser.
- D. Left click on Copy.
- E. Create your banner and add it to your website according to the instructions found here: <u>https://www.eriercd.org/images/pdf/computer/ScrollingBannersSMCC.pdf</u>
- F. Scroll down and click in the URL field
- G. Press Ctrl + V to paste the URL for the PDF into the field.
- H. Click Publish.

## Linking a banner to a new PDF.

- 1. Create your banner and add it to your website according to the instructions found here: <u>https://www.eriercd.org/images/pdf/computer/ScrollingBannersSMCC.pdf</u>
- Create your PDF and save it somewhere memorable on your computer like your **Desktop** or **Documents** folder. You can create PDFs using Adobe Acrobat Pro, Microsoft Office applications – word, excel, publisher, or the free application PDF creator. (Do not use spaces in your file name.) If this is a PDF that you will update often (like a calendar) reuse a generic name (like calendar) each time.
- 3. Log into the ParishPlace/DioPlace interface.
- 4. Click the Additional Pages link under Manage Content.
- 5. Click Add new.
- 6. Click in the **Page Text or Page Content** box which appear below the formatting ribbon.
- 7. Click the link Insert/Edit Link button on the formatting ribbon.

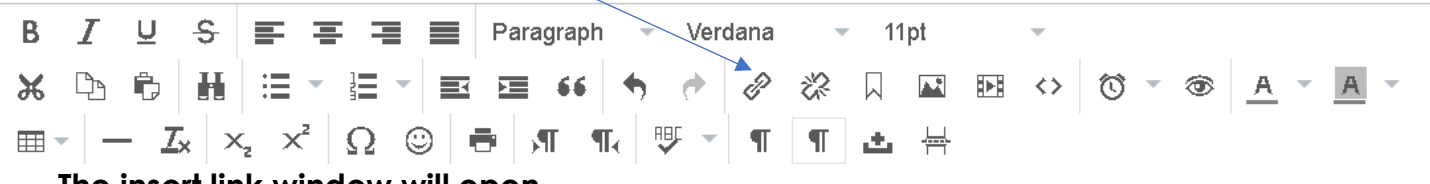

## The insert link window will open.

- 8. Click the **folder** button. The **Moxie Manager** will open.
- 9. Double click the folder PDF.

**Note:** If you are updating a previously uploaded PDF, refer to the instructions below for instructions on deleting PDFs.

| Uni             |      | 前 |
|-----------------|------|---|
| Text to display |      |   |
| Title           |      |   |
| Target.         | None |   |

- 10. Click the **Upload** button and then the **Add Files** button.
- 11. Locate and select the PDF you created earlier - the one you saved somewhere memorable like your desktop.
- 12. Click the **Upload** button.
- 13. When the message changes from "uploading" to "uploaded", click the Close button. The file you uploaded will be selected and it will be check marked
- 14. Click the Insert button in the lower right corner of the of the screen.
- 15. Click once in the URL field and press Ctrl + A to select the URL address.
- 16. Click Ctrl +C to copy the URL into memory.
- 17. Click the Cancel button.
- 18. Click on the Scrolling Banner link on the left.
- 19. Click Leave Page on the error screen pictured below.
- 20. Click Edit next to the banner you want to link to the PDF.
- 21. Scroll down and click in the URL field
- 22. Press Ctrl + V to paste the URL for the PDF into the field.
- 23. Click Publish.

This page is asking you to confirm that you want to leave - data you have entered may not be saved.

| Leave Page | Stay on Page |
|------------|--------------|
|            |              |

| Valid extensions: *<br>Max size: 100 MB<br>Drag files here<br>Will<br>Ced<br>MoxieManager<br>© Create • D Upload<br>© Manage • C I I like Type Modification date<br>*<br>PlaSystems<br>* Place * Plename + Bize Type Modification date<br>* Place * Plename + Bize Type Modification date<br>* Place * Plename + Bize Type Modification date<br>* Place * Plename + Bize Type Modification date<br>* Place * Plename + Bize Type Modification date<br>* Place * Plename + Bize Type Modification date<br>* Place * Plename + Bize Type Modification date<br>* Place * Plename + Bize Type Modification date<br>* Place * Plename + Bize Type Modification date                                                                                                    | ea          | Uplo                  | ad                      |                   |         |      |   |                     | .8. |
|----------------------------------------------------------------------------------------------------|-------------|-----------------------|-------------------------|-------------------|---------|------|---|---------------------|-----|
| Will ced       Drag files here         MoxieManager       *         © Create *       D Upload       P Manage *       C       E       III       *       Q         FlieSystems       images / PDF       *       Q       E       III       *       Q         *       Favortas       *       Bize       Type       Modification date       Q         *       FliesDystems       *       Bize       Type       Modification date       Q         *       FliesDystems       *       Bize       Type       Modification date       *       Q         *       FliesDystems       *       dr       1201/2017 16:03:07       *       *         *       Create *       Bize       Type       Modification date       *       *       *       *       *         *       Create Stadio 21 Ublet Guide per 12:048       per 12:047:16:01:27       *       *       *                                                                                                    | ere         | Valid ext<br>Max size | ensions: *<br>e: 100 MB |                   |         |      |   |                     |     |
| MoxieManager  Creats  Creats Dupload  Manage  Manage | will<br>ked |                       |                         | Drag fik          | es here |      |   |                     |     |
| Create      Dupload     PManage     Create     Placystems     Images / PDF     Placma     Placma     Pla     | MoxieMa     | nager                 |                         |                   |         |      |   |                     |     |
| FileBystems     images / PDF       ★ Favorites     ✓ Filename     - Size     Type     Modification date       I Uploaded      dr     12/31/2017 16/03/07                                                                                                    | Create -    | D Upload              | "O Manage -             |                   | 2       | =    | Ш | Pitase .            | Q,  |
| ★ Pavorites     ✓ Pilename     → Size     Type     Modification date       12 History                                                                                                    | FileBystems |                       | images / PDF            |                   |         |      |   |                     |     |
| W History         Image: Control of the second second                                | ★ Favorta   | 15                    | 🖌 Filename              |                   | Size.   | Type |   | Modification date   |     |
| Chromade Stadio 21 User Guide per 12 MB - pert 1003/2017 16.01.27                                                                                                    | THistory    |                       | <b>•</b>                |                   |         | dr   |   | 12/31/2017 16:03:07 |     |
|                                                                                                    |             | iđ                    | 🖉 Di Pinnacie Thidio    | 21 Unio Guide pdf | 12106   | jutt |   | 1001/0017 16/01/27  |     |
|                                                                                                    |             |                       |                         |                   |         |      |   |                     |     |
|                                                                                                    |             |                       |                         |                   |         |      |   |                     |     |